## Before you get started

- 1. Unplug any modem you may have for your old broadband service — it's 5G's time to shine.
- 2. Find a good spot for your 5G modem.
- Vear a window
- Away from direct sunlight
- On a shelf or table
- In a clear space

### Turn on your 5G modem

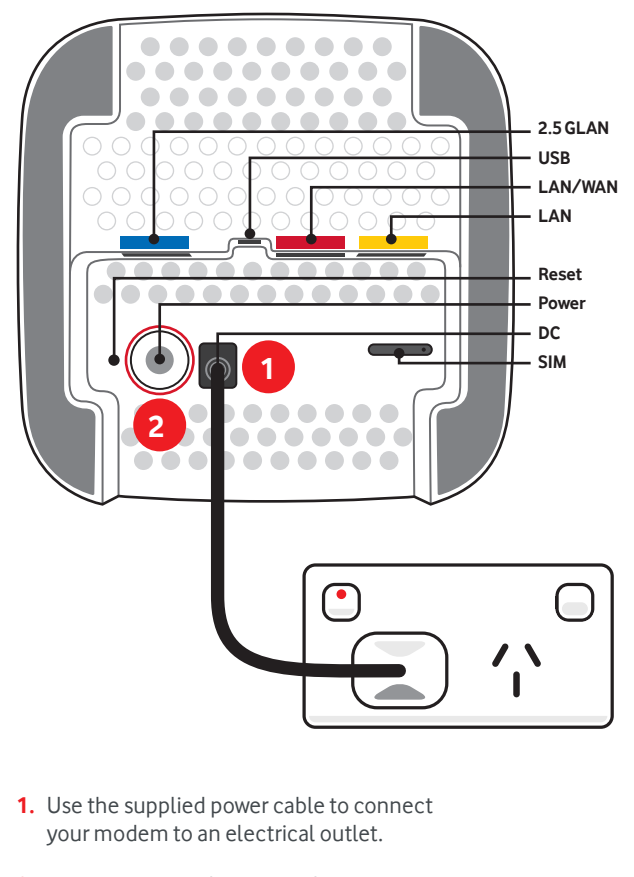

- 2. Turn on your modem using the power button located on its base.
- 3. Wait 3 minutes for your modem to boot up and configure.
- 4. Once the WiFi light is green, you can connect your devices via WiFi or Ethernet cable.

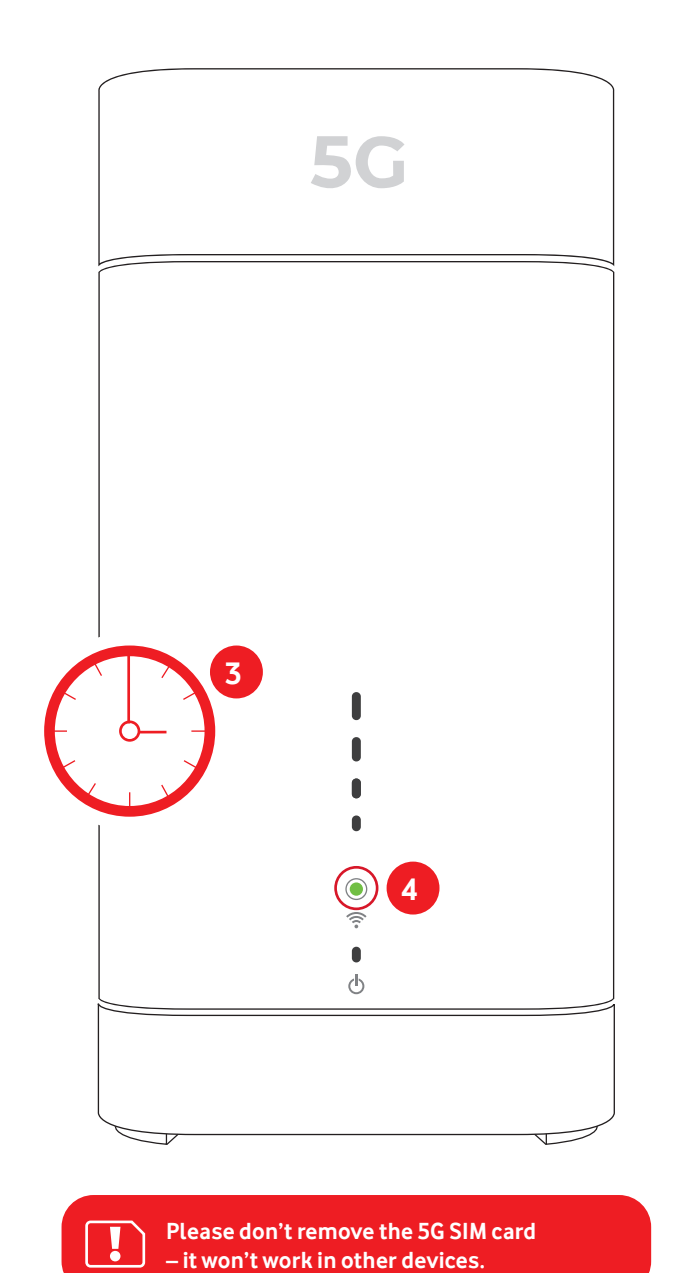

handy magnet in the box.

## Connect your WiFi devices

The default WiFi name and password can be found on your modem's barcode sticker, or the

You can also connect devices by:

Scanning the WiFi QR code on the modem's barcode sticker with your smartphone

Enabling WPS on your device then pressing your modem's WPS button

Connected devices will automatically switch to the faster 5GHz WiFi whenever they're in range. Older devices may be 2.4GHz WiFi-only.

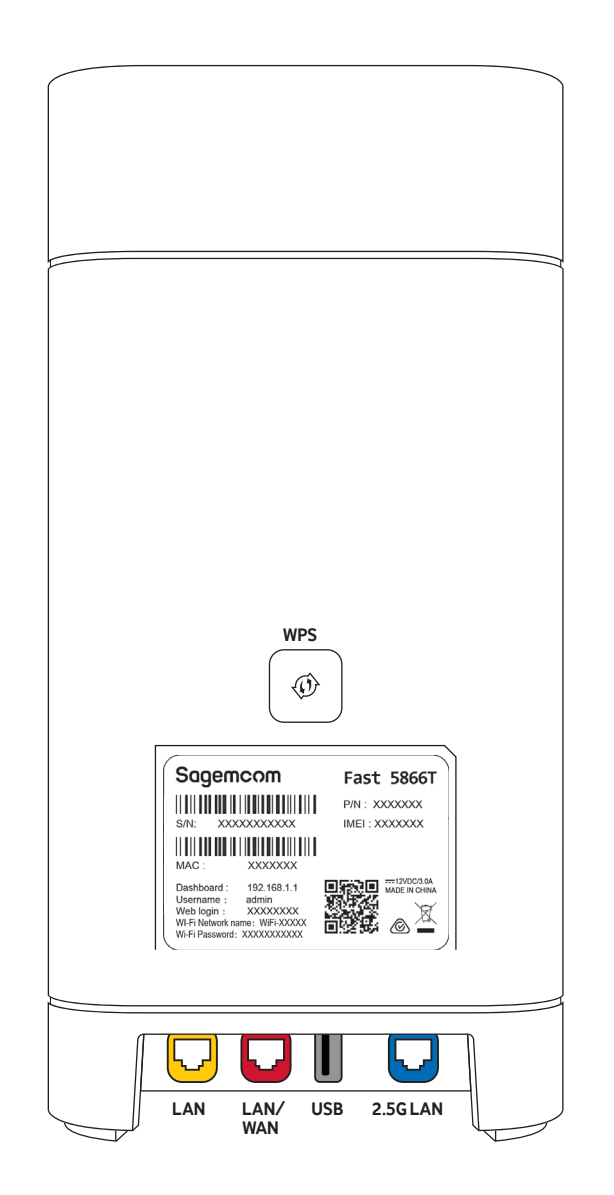

# **Check your** 5G signal

The lights on your 5G modem show the quality of your 5G signal.

3-4 bars: Good

- **2 bars:** Average
- 1 bar: Poor

When the signal lights are **green**, you're connected to the 5G network. Yellow signal lights show a 4G connection.

Moving the 5G modem to another spot in your home may improve your signal.

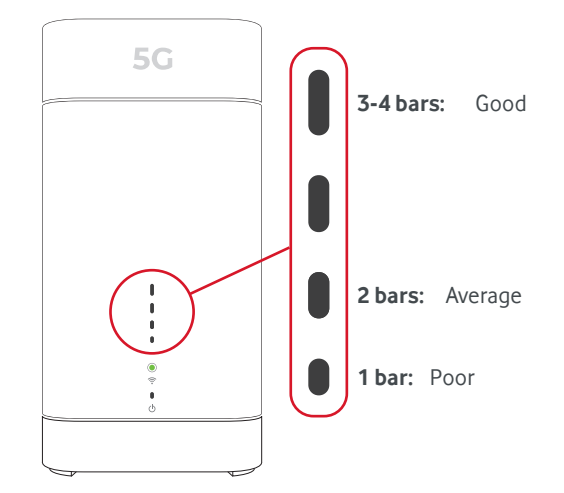

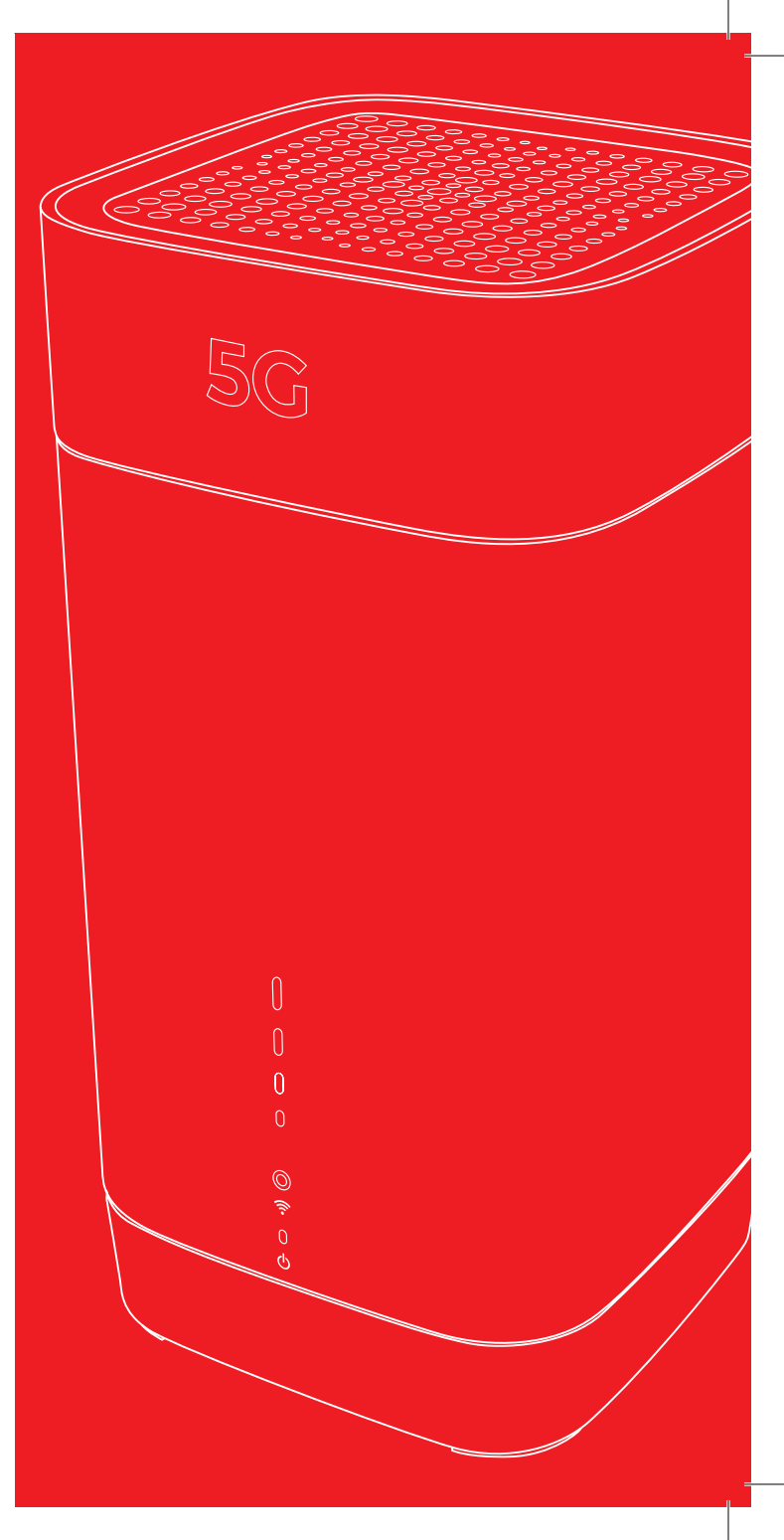